## ログインパスワード再利用登録

## 1. 信用金庫を選択する

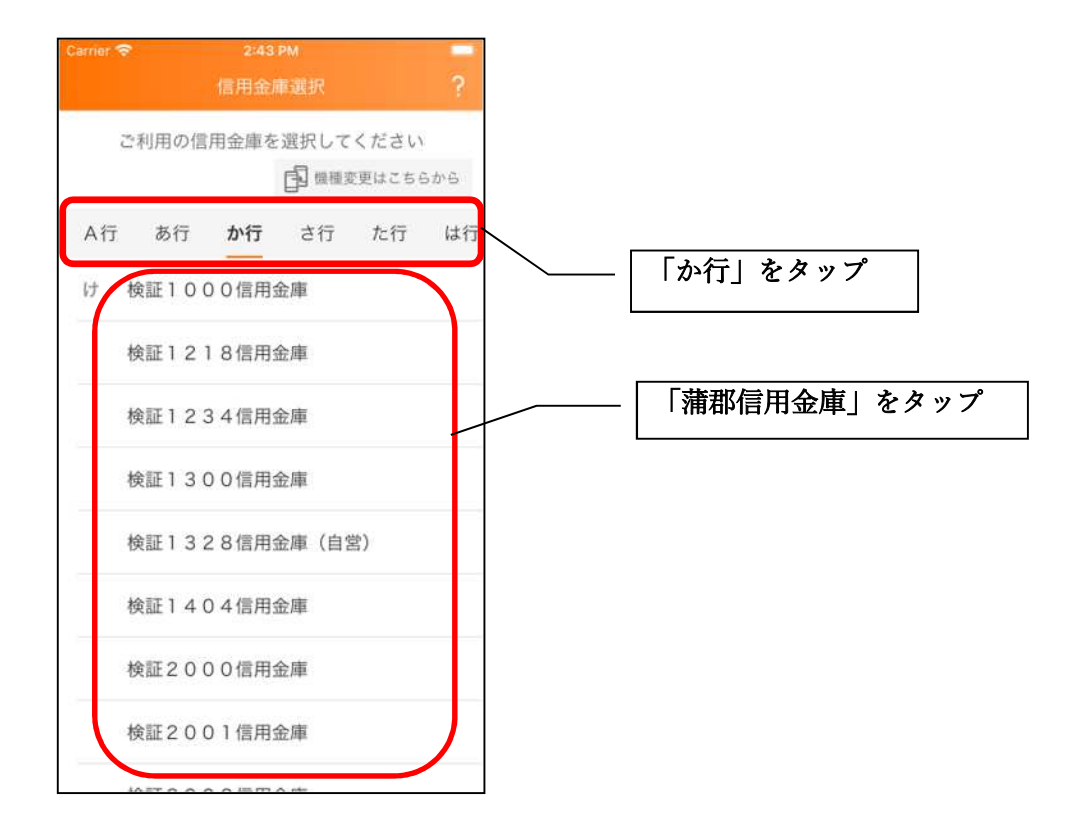

2. 利用規定を確認する

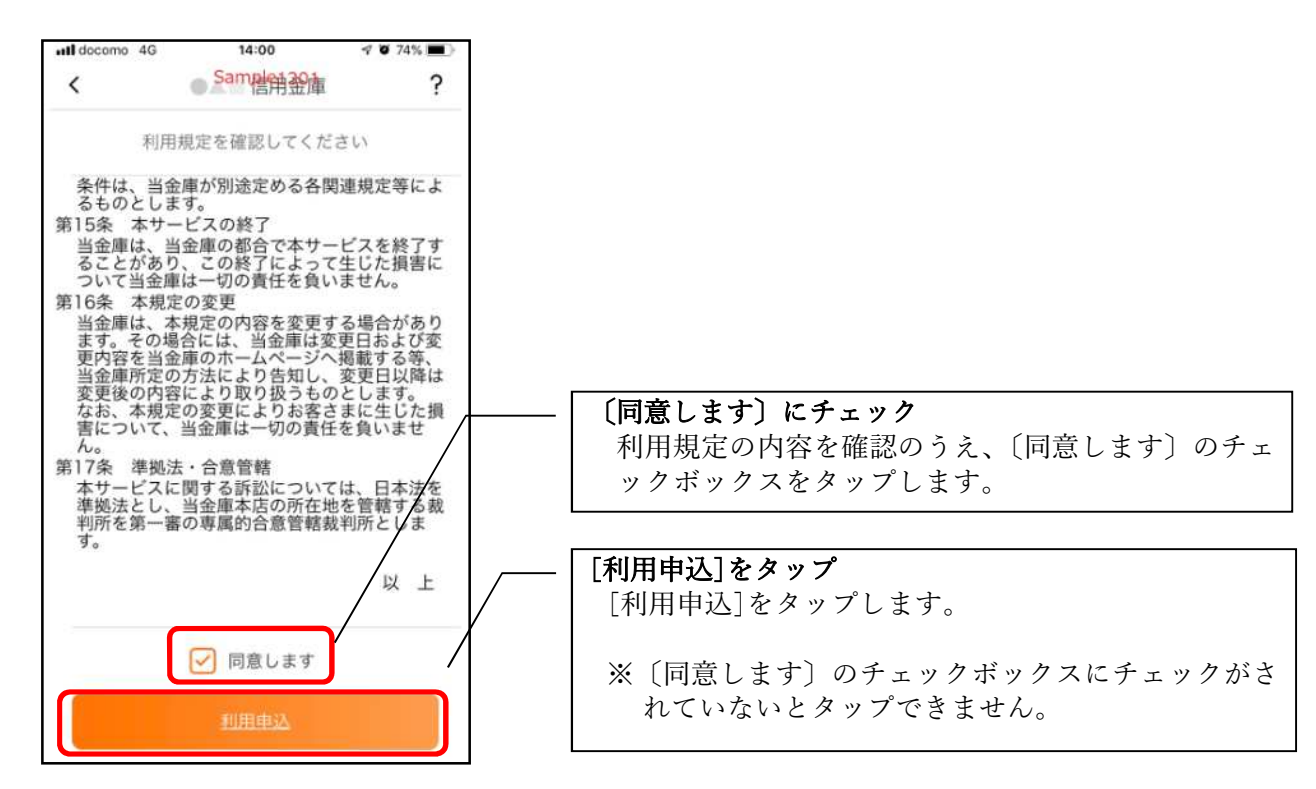

3.「IB契約者/再登録」をタップする

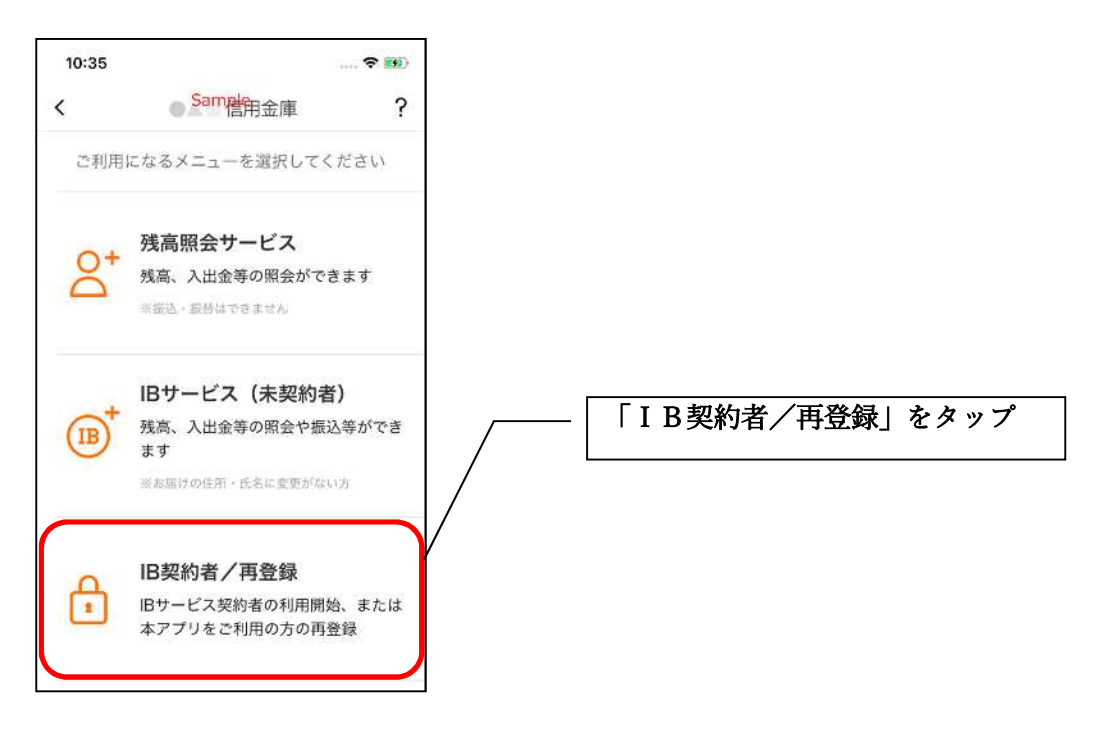

4. 「パスワードをお忘れの方」をタップする

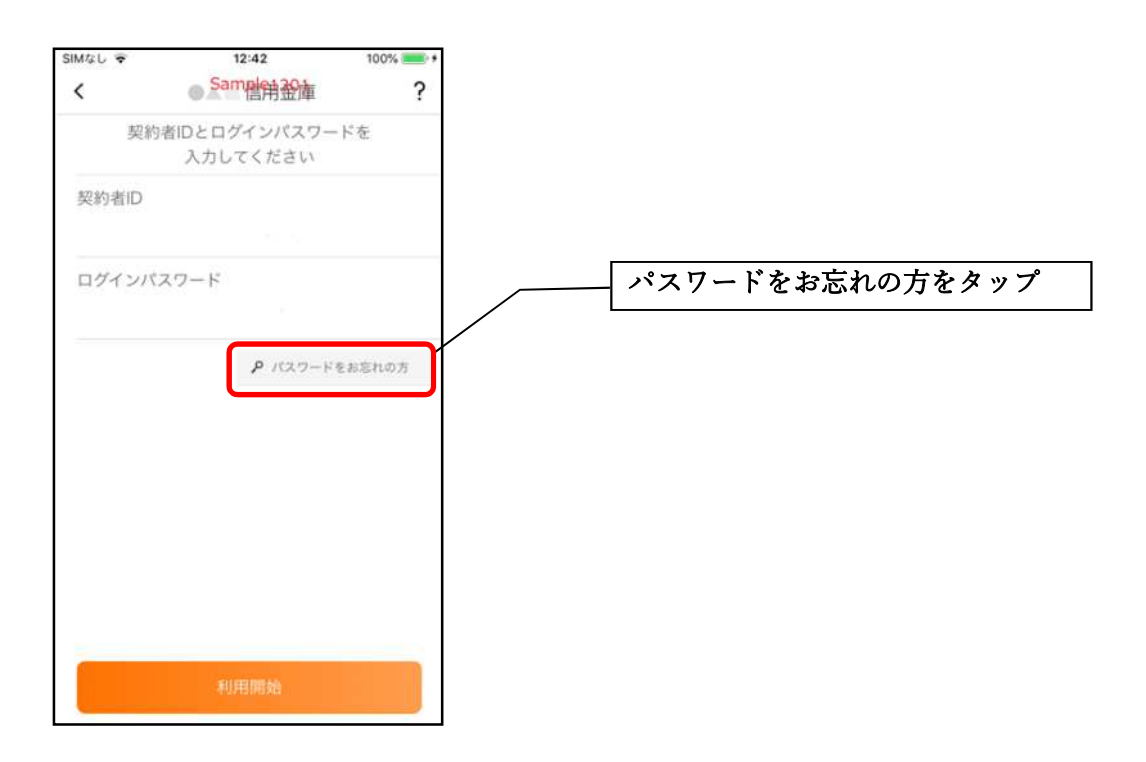

5. キャッシュカード情報を入力する

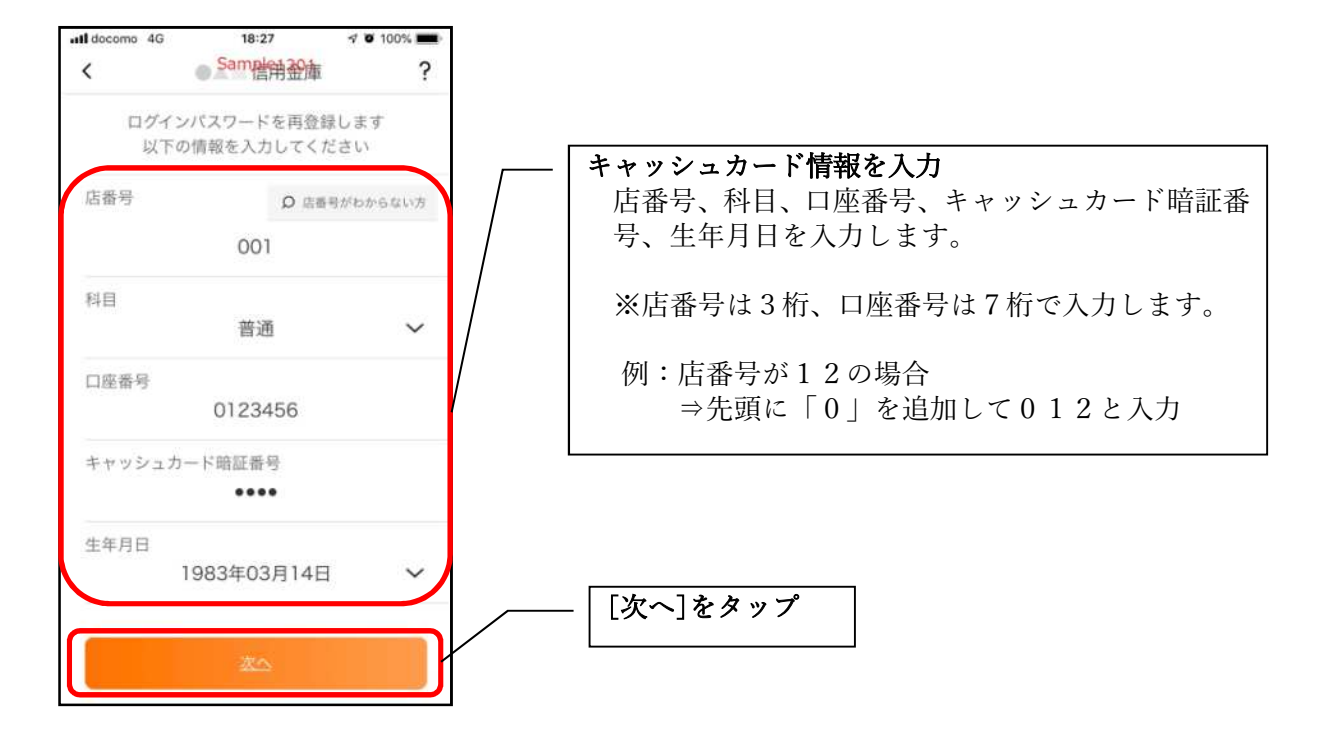

6. 新しいログインパスワードを登録する

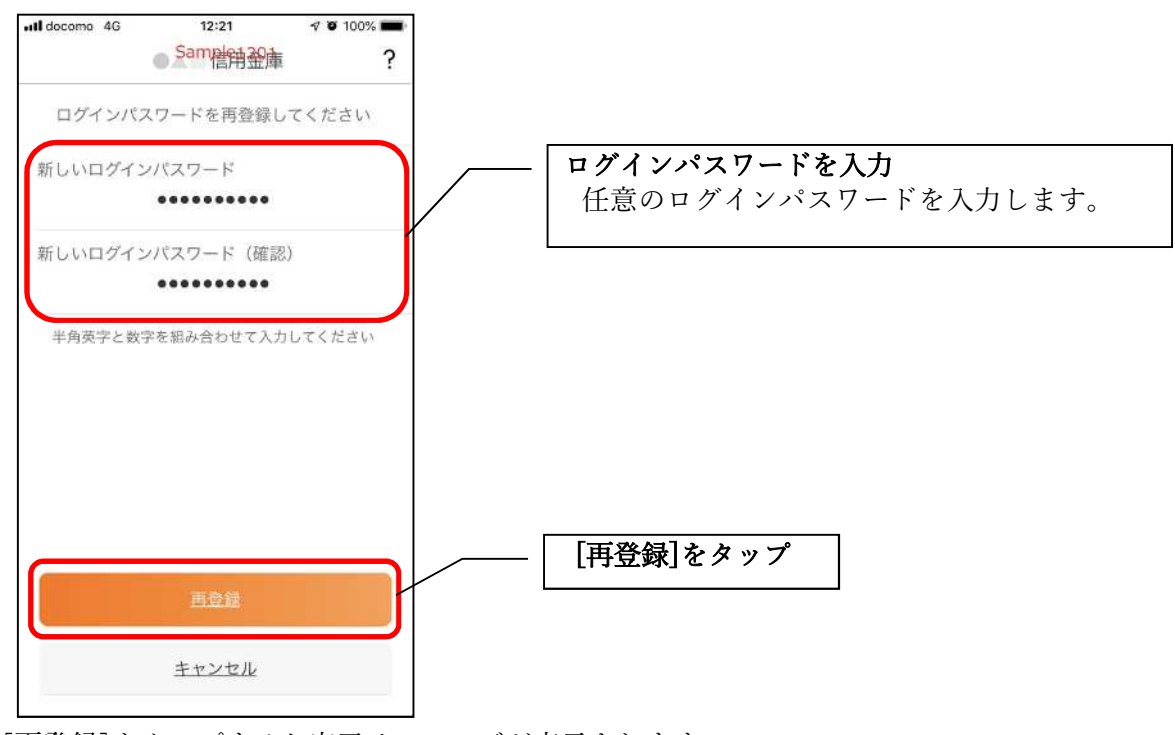

[再登録]をタップすると完了メッセージが表示されますので、
[OK]をタップします。

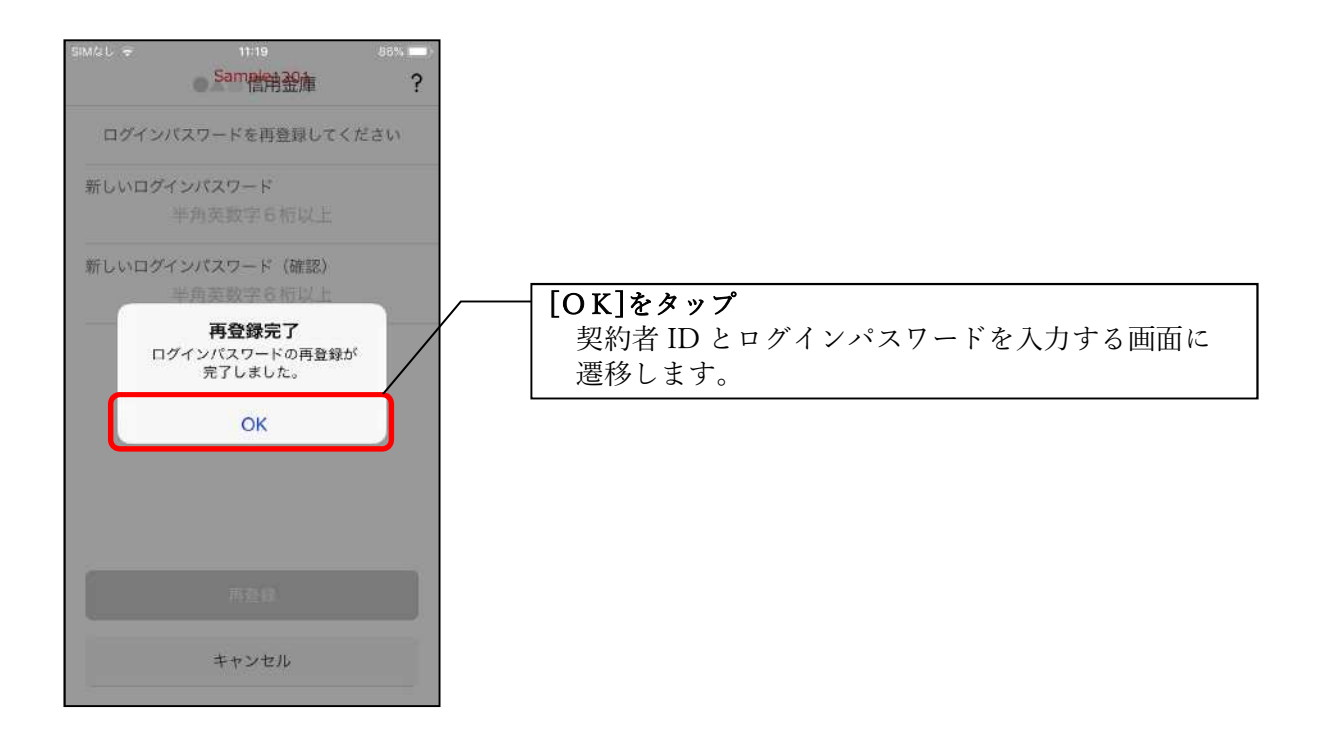

7. 契約者 I Dとログインパスワードを入力する

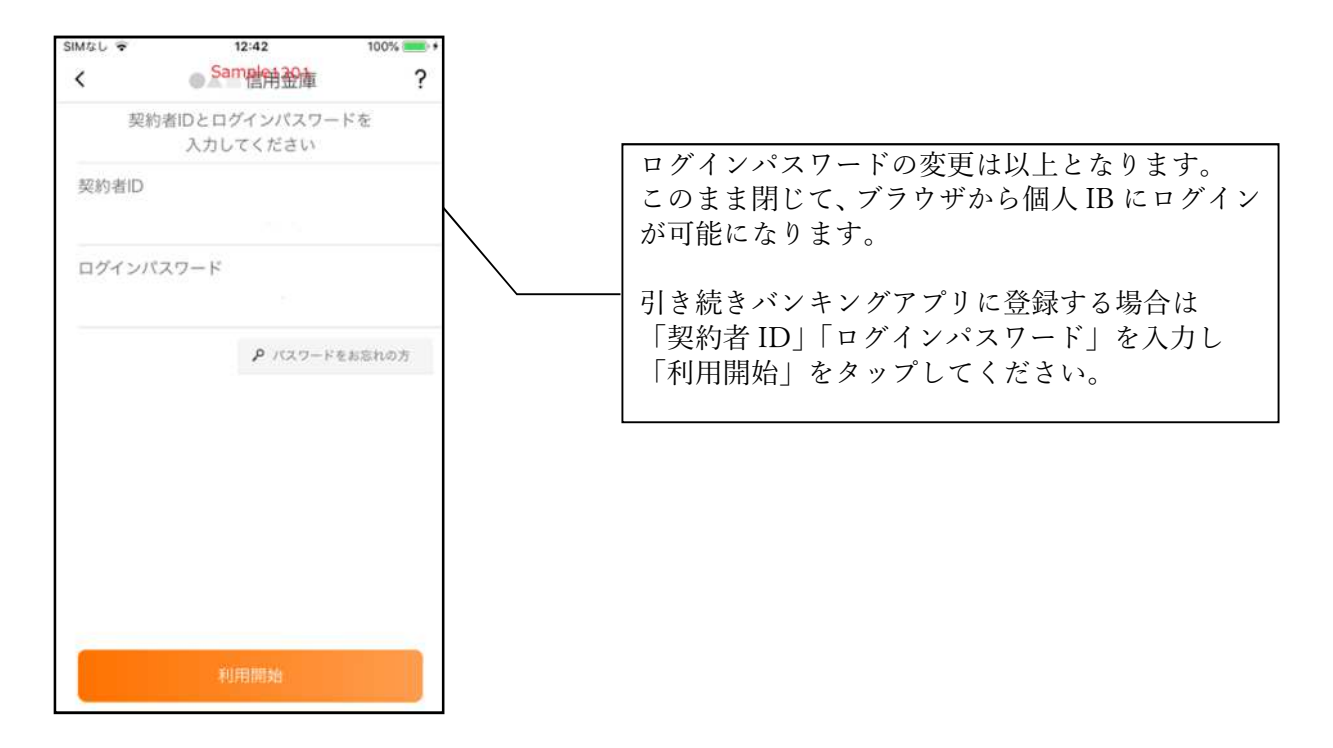

承認番号 06-257